VPN mit Cisco AnyConnect | Windows, Mac, Linux

WIRTSCHAFTS UNIVERSITAT WIEN VIENNA UNIVERSITY OF ECONOMICS AND BUSINESS

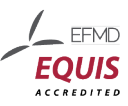

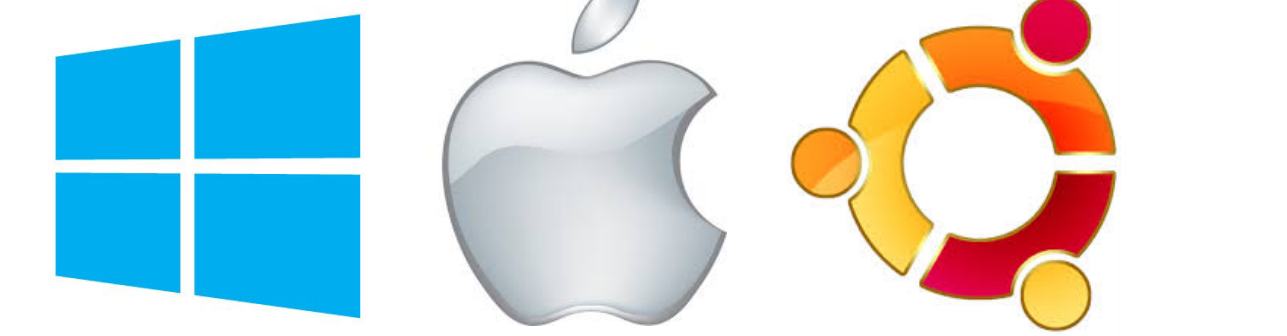

# **VPN** CISCO ANYCONNECT

### Inhalt

| VPN Benutzergruppen                    | 2  |
|----------------------------------------|----|
| Windows 8                              | 2  |
| Cisco AnyConnect installieren          | 2  |
| VPN Verbindung herstellen              | 5  |
| MAC OS X                               | 6  |
| Cisco AnyConnect installieren          | 6  |
| VPN Verbindung herstellen              | 8  |
| Linux (Ubuntu)                         | 10 |
| 1. Verwendung von Cisco AnyConnect VPN | 10 |
| 2. Verwendung von Open Connect.        | 12 |
| Feedback und Support                   | 15 |

© 2016, IT-SERVICES, Support Center WU Vienna, Welthandelsplatz 1, 1020 Vienna, Austria All rights reserved.

# **VPN Benutzergruppen**

Der **Cisco AnyConnect VPN Client** dient Ihnen zum verschlüsselten Zugang zum WU-Netzwerk. Sie können damit Online-Services nutzen, die sonst nur am Campus WU verfügbar sind - bspw. um auf die WU-Bibliotheks-Datenbestände von außerhalb zuzugreifen. Die Software kann unter Windows (32- und 64-bit), MAC OSX sowie Linux verwendet werden.

Um eine Verbindung zur WU herzustellen, wählen Sie bitte die **für Sie korrekte Benutzergruppe** aus. Folgende VPN-Gruppen sind verfügbar:

| VPN-Benutzergruppe | Beschreibung                                                   |
|--------------------|----------------------------------------------------------------|
| Staff              | Mitarbeiter/innen der WU                                       |
| Staff HS           | Mitarbeiter/innen der WU im internen Verwaltungsbereich        |
| Student            | Studierende der WU                                             |
| External           | Ehemalige Mitarbeiter/innen (WU-Account auf Antrag verlängert) |
| Maint              | Externe Dienstleister mit laufendem Vertragsverhältnis zur WU  |

Geben Sie anschließend Ihren WU-Benutzernamen und Ihr WU-Passwort ein um den Zugang herzustellen.

### Windows 8

#### **Cisco AnyConnect installieren**

Öffnen Sie die Adresse https://vpn.wu.ac.at in einem Browserfenster.

| CISCO SSL VPN Service                                                         |                                                                                                    |
|-------------------------------------------------------------------------------|----------------------------------------------------------------------------------------------------|
| Login Please enter your username and password. GROUP: USERNAME PASSWORD Login | Wählen Sie Ihre VPN-Benutzergruppe<br>aus, beispielsweise:<br><b>Student</b> (h+Matrikelnr.) oder<br><b>Staff</b> (WU-Kennung)<br>( <i>weitere Benutzergruppen siehe Seite 2</i> )<br>Geben Sie Ihren WU-Benutzernamen<br>und Ihr WU-Passwort an. |

Wenn Java auf Ihrem Gerät erkannt wird, startet das Cisco AnyConnect Installationsprogramm automatisch. Der VPN-Client wird installiert und gestartet. Möglicherweise müssen Sie Ihre Zugangsdaten nochmals angeben, um die Verbindung herzustellen. Für den Fall, dass Java nicht erkannt wird, erhalten Sie eine Aufforderung zum **Download**. Speichern Sie das Installationspaket auf Ihrem Gerät.

Nach abgeschlossenem Download rufen Sie diese Datei auf, um die Anwendung zu installieren.

| ilinilin AnyC<br>cisco                                                                                                    | connect Secure Mobility Client                                                                                                    |                                                         |
|----------------------------------------------------------------------------------------------------|----------------------------------------------------------------------------------------------------|---------------------------------------------------------|
| <ul> <li>WebLaunch</li> <li>Platform<br/>Detection</li> <li>- ActiveX</li> <li>- Java Detection</li> <li>- Java</li> <li>- Download</li> <li>- Connected</li> </ul> | Manual Installation         Web-based installation was unsuccessful. If you wish to install the Cisco AnyConnect Secure Mobility Client, you may download an installer package.         Install module(s) below in the listed sequence.         Platforms supported: Windows Desktop         AnyConnect VPN         Alternatively, retry the automatic installation. | Link klicken und Installations-<br>paket herunterladen. |
|                                                                                                    | Help Download                                                                                                    |                                                         |

Bei Problemen mit dieser Download-Option laden Sie **alternativ über das Controlpanel** das Installationspaket herunter.

Melden Sie sich dazu im **Controlpanel** mit Ihren WU-Accountdaten an. Um zu den Downloads zu gelangen, klicken Sie in der Navigation auf > *Services* > *Netzwerkzugang* 

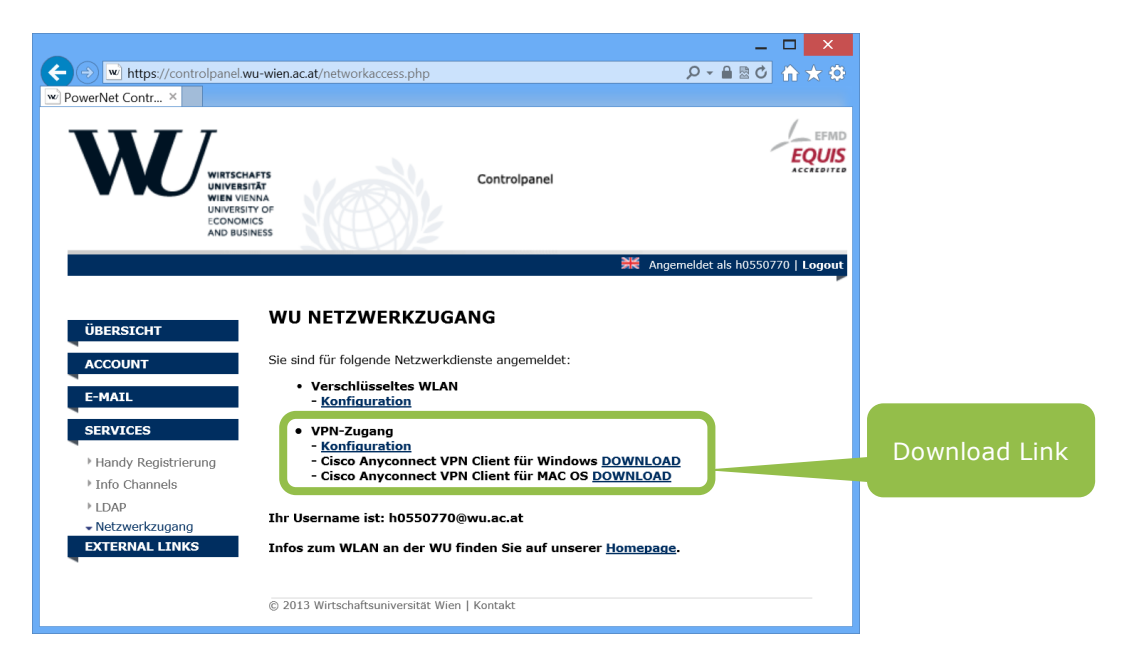

Direkter Link zur Downloadseite: https://controlpanel.wu.ac.at/networkaccess.php

Datei ausführen und Installationsvorgang starten

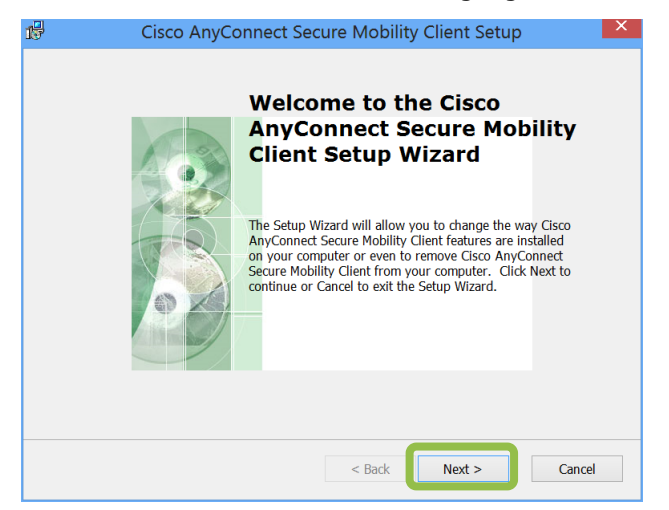

> Ich stimme den Bedingungen im License Agreement zu
 > Fortfahren

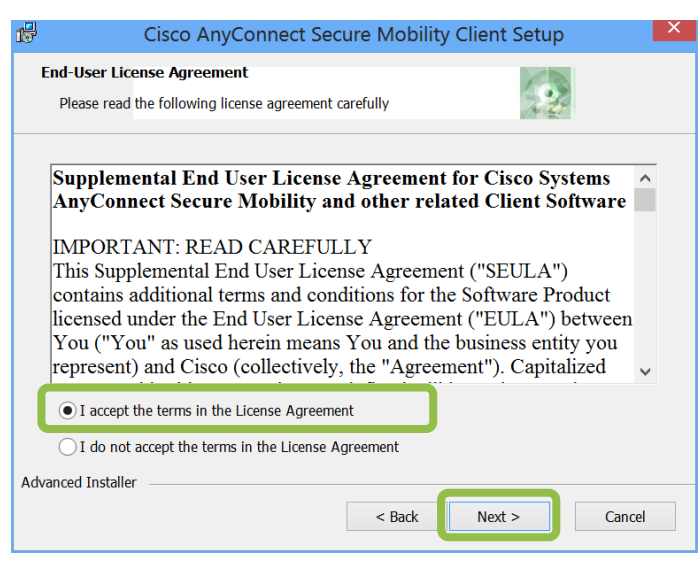

#### > Installieren

| 🕼 Cisco AnyConnect Secure Mobility Client Setup                                                                                                    |
|----------------------------------------------------------------------------------------------------|
| Ready to Install The Setup Wizard is ready to begin the Typical installation                                                                                  |
| Click "Install" to begin the installation. If you want to review or change any of your installation settings, dick "Back". Click "Cancel" to exit the wizard. |
|                                                                                                    |
| Advanced Installer                                                                                                    |

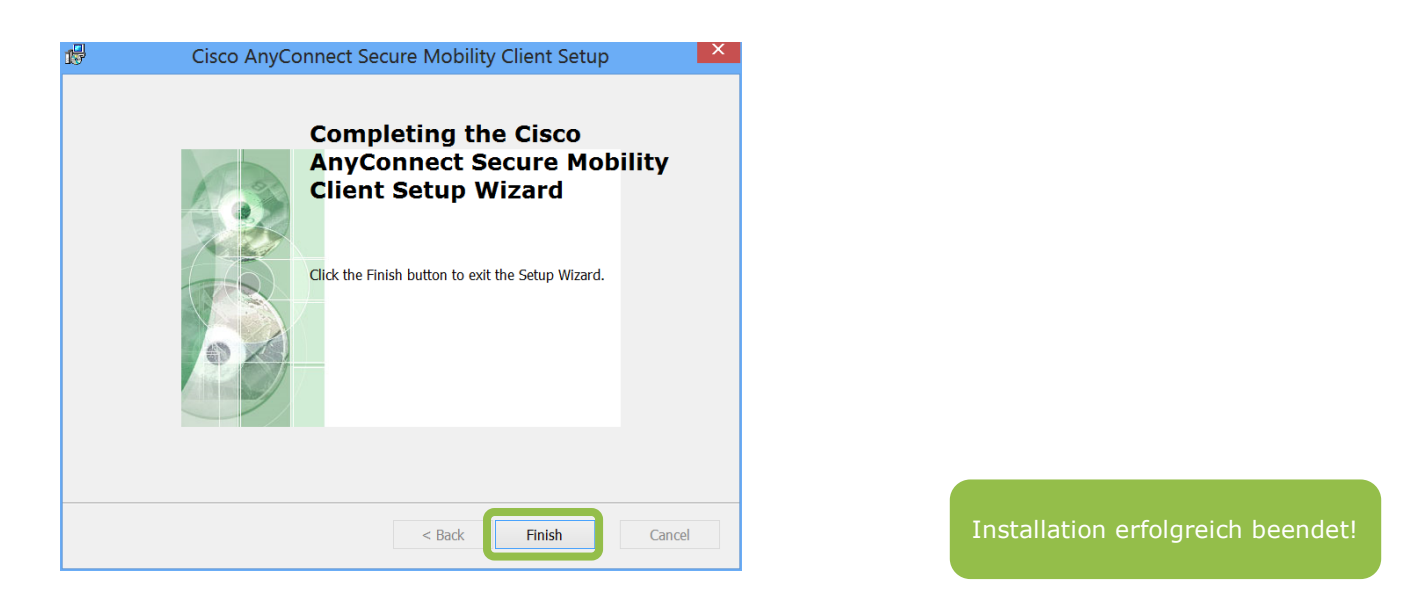

#### VPN Verbindung herstellen

Starten Sie nun die Anwendung *Cisco AnyConnect Secure Mobility Client*. Geben Sie ein: *vpn.wu.ac.at*, dann klicken Sie *Connect* 

| 9 | Cisco An | yConnect Secure Mobility Client 🦰 🛛                     |                    |
|---|----------|---------------------------------------------------------|--------------------|
| ſ |          | VPN:       Ready to connect.       vpn.wu.ac.at       v | ct                 |
| - | ¢ ()     |                                                         | .iji.iji.<br>cisco |

Wählen Sie Ihre VPN-Benutzergruppe aus und geben Sie Ihre WU-Kennung und Ihr WU-Passwort an. **Infos zu Benutzergruppen**: siehe Seite 2.

| Mitarbeitend  | e                             |   | Studierende  |                        |           |
|---------------|-------------------------------|---|--------------|------------------------|-----------|
| 🕥 🛛 Cisco Any | yConnect   vpn.wu.ac.at       | 9 | Cisco Any    | Connect   vpn.wu.      | ac.at 🗙   |
| Please enter  | r your username and password. |   | Please enter | your username and pass | word.     |
| Group:        | Staff 🗸                       |   | Group:       | Students               | ~         |
| Username:     | kkern                         |   | Username:    | h0550770               |           |
| Password:     | *******                       |   | Password:    | *******                |           |
|               |                               | _ |              |                        |           |
|               | OK Cancel                     |   |              | ОК                     | Cancel    |
|               |                               |   |              |                        |           |
|               |                               |   |              | N N                    | /erbindun |

#### **Cisco AnyConnect installieren**

Öffnen Sie die Adresse https://vpn.wu.ac.at in einem Browserfenster.

| CISCO SSL VPN Service                                    |                                                                                                   |
|----------------------------------------------------------|---------------------------------------------------------------------------------------------------|
| Login                                                    |                                                                                                   |
| Please enter your username and password. GROUP: External | Wählen Sie Ihre VPN-Benutzergruppe<br>aus, beispielsweise:<br><b>Student</b> (h+Matrikelnr.) oder |
|                                                          | <b>Staff</b> (WU-Kennung)<br>(weitere Benutzergruppen siehe Seite 2)                              |
|                                                          | Geben Sie Ihren WU-Benutzernamen und Ihr WU-Passwort an.                                          |

Wenn Java auf Ihrem Gerät erkannt wird, startet das Cisco AnyConnect Installationsprogramm automatisch. Der VPN-Client wird installiert und gestartet. Möglicherweise müssen Sie Ihre Zugangsdaten nochmals angeben, um die Verbindung herzustellen.

Für den Fall, dass Java nicht erkannt wird, erhalten Sie eine Aufforderung zum **Download**. Speichern Sie das Installationspaket auf Ihrem Gerät.

| iliiilii AnyC<br>cisco                                   | onnect Secure Mobility Client                                                                                                    |                                 |
|----------------------------------------------------------|----------------------------------------------------------------------------------------------------|---------------------------------|
| WebLaunch                                                | Manual Installation                                                                                                    |                                 |
| <ul> <li>✓ - Platform Detection</li> </ul>               | Web-based installation was unsuccessful. If you wish to<br>install the Cisco AnyConnect Secure Mobility Client, you<br>may download an installer package. |                                 |
| - ActiveX                                                | Install module(s) below in the listed sequence. Platforms                                                                                                 |                                 |
| <ul> <li>✓ - Java Detection</li> <li>☐ - Java</li> </ul> | AnyConnect VPN                                                                                                    | Link klicken und Installations- |
| Download                                                 | Alternatively, retry the automatic installation.                                                                                                    | paket herunterladen.            |
| Connected                                                |                                                                                                    |                                 |
|                                                          | Help Download                                                                                                    |                                 |

Bei Problemen mit dieser Download-Option laden Sie **alternativ über das Controlpanel** das Installationspaket herunter. Melden Sie sich dazu im **Controlpanel** mit Ihren WU-Accountdaten an. Um zu den Downloads zu gelangen, klicken Sie in der Navigation auf > Services > Netzwerkzugang

|                                                               | 00                                                                                     | a controlpanel.wu.ac.at                                                         | C 0                            | D +           |
|---------------------------------------------------------------|----------------------------------------------------------------------------------------|---------------------------------------------------------------------------------|--------------------------------|---------------|
| WIRTSCH<br>UNIVERS<br>UNIVERS<br>UNIVERS<br>ECONOM<br>AND BUS | NAFTS<br>INTA<br>NINA<br>NICS<br>NINESS                                                | Controlpanel                                                                    | EFMD                           |               |
|                                                               |                                                                                        | 1                                                                               | Angemeldet als tneier   Logout |               |
| ÜBERSICHT<br>ACCOUNT                                          | WU NETZWERKZU<br>Sie sind für folgende Netzwe<br>• Verschlüsseltes Wi                  | JGANG<br>erkdienste angemeldet:<br>LAN                                          |                                |               |
| SERVICES  Handy Registrierung Info Channels                   | Konnguration     VPN-Zugang <u>Konfiguration</u> Cisco Anyconnect     Cisco Anyconnect | t VPN Client für Windows <u>DOWNI</u><br>t VPN Client für MAC OS <u>DOWNL</u> ( | LOAD                           | Download Link |
| ✓ Netzwerkzugang ▶ Software                                   | Ihr Username (VPN-Zuga                                                                 | ng) ist: tneier@wu.ac.at                                                        |                                |               |
| EXTERNAL LINKS                                                | weitere technische Inform                                                              | mationen zu WLAN auf unserer H                                                  | iomepage.                      |               |
|                                                               | © 2016 Wirtschaftsuniversität                                                          | Wien   Kontakt                                                                  |                                |               |

Direkter Link zur Downloadseite: https://controlpanel.wu.ac.at/networkaccess.php

Nach abgeschlossenem Download rufen Sie diese Datei auf, um die Anwendung zu installieren.

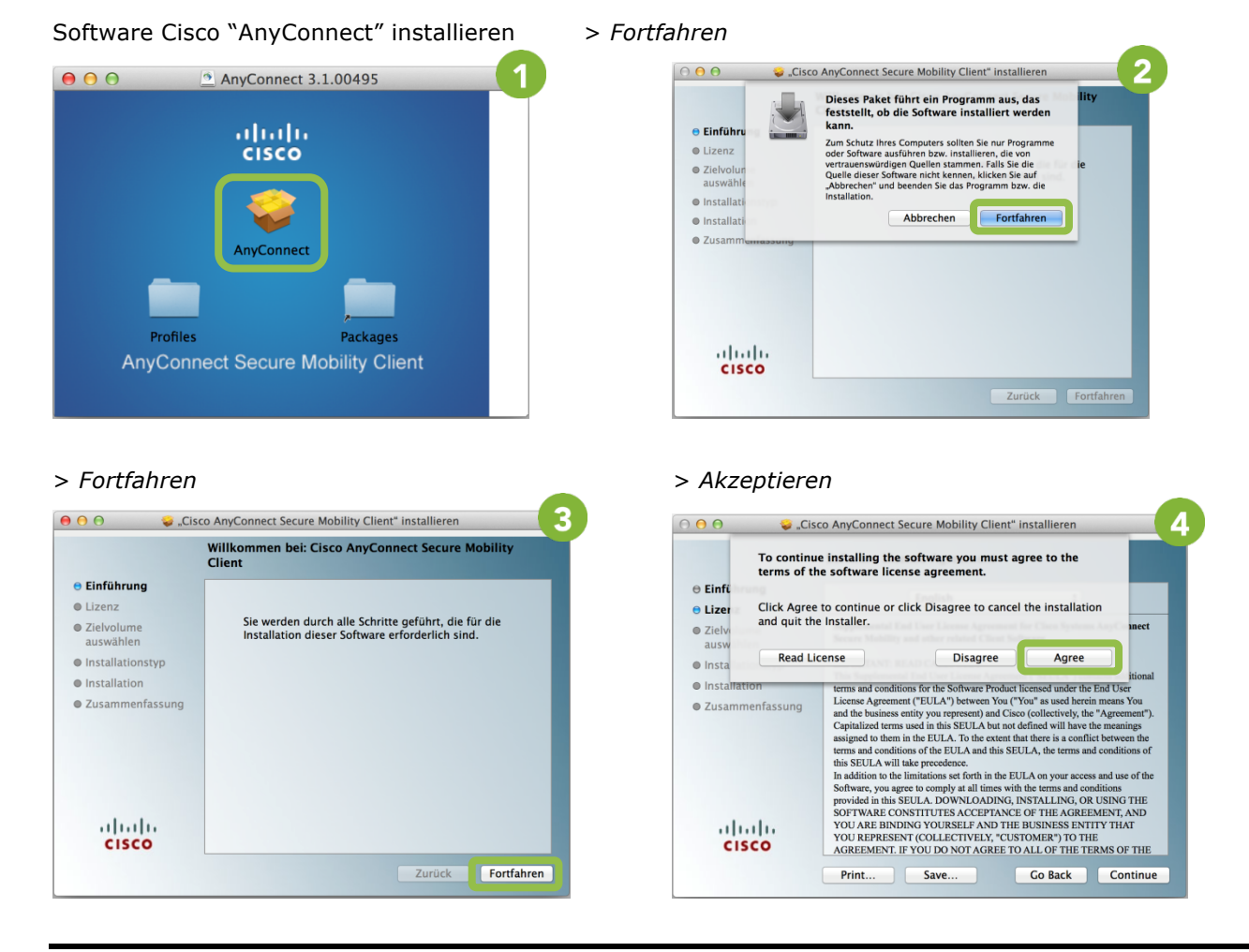

#### > Fortfahren

|                  | Angepasste Installation auf "Mac | intosh HD"          |        |
|------------------|----------------------------------|---------------------|--------|
| Einführung       | Paketname                        | Aktion              | Größe  |
| Lizenz           | VPN                              | Aktualisieren       | 197 KB |
| 7 alerateres     | Web Security                     | Aktualisieren       | 17 KB  |
| Zielvolume       | Diagnostic And Reporting Tool    | Aktualisieren       | 33 KB  |
| auswamen         | Posture                          | Aktualisieren       | 32 KB  |
| Installationstyp |                                  |                     |        |
| Installation     |                                  |                     |        |
| Zusammenfassung  |                                  |                     |        |
|                  | Erforderlicher Platz: 279 KB Ve  | rbleibend: 71,65 GB |        |
| alaha            |                                  |                     |        |

### > Installieren

| 2                         | standardinstallation aut "Macintosn HD"                                                |
|---------------------------|----------------------------------------------------------------------------------------|
| ⊖ Einführung              |                                                                                        |
| 🖯 Lizenz                  |                                                                                        |
| ⊖ Zielvolume<br>auswählen | Hierfür werden 279 KB Speicherplatz auf Ihrem<br>Computer benötigt.                    |
| Installationstyp          | Klicken Sie auf "Installieren", um die                                                 |
| Installation              | Standardinstallation dieser Software auf dem<br>Laufwerk "Macintosh HD" durchzuführen. |
| Zusammenfassung           |                                                                                        |
| cisco                     | Ort für die Installation ändern                                                        |

#### > Software installieren

| Installationsprogramm versucht, neue Software zu<br>installieren. Geben Sie Ihr Kennwort ein, um dies zu<br>erlauben. | Administratorpasswort Ihres Gerätes<br>eingeben und Software installieren. |
|----------------------------------------------------------------------------------------------------|----------------------------------------------------------------------------|
| Name: Kristoffer Kern<br>Kennwort:                                                                                    |                                                                            |
| Abbrechen Software installieren                                                                                       | Installation erfolgreich beendet!                                          |

#### **VPN Verbindung herstellen**

Suchen Sie das Programm "Cisco AnyConnect" (z.B. mit Spotlight) und öffnen Sie es.

| Spotlight   | Cisco Anyconnect Secure Mobility Client 🛛 😒 |  |
|-------------|---------------------------------------------|--|
|             | Alle im Finder zeigen                       |  |
| Top-Treffer | Sisco AnyConnect Secure Mobility Client     |  |
| Programme   | isco AnyConnect Secure Mobility Client      |  |

#### Stellen Sie eine Verbindung zum WU-Netzwerk her:

| 00  |                                           | AnyConnect<br>Secure Mobility Client | cisco     |
|-----|-------------------------------------------|--------------------------------------|-----------|
|     | VPN:<br>Ready to connect.<br>vpn.wu.ac.at |                                      | ▼ Connect |
| ٩   | Web Security:<br>No License Key.          |                                      |           |
|     |                                           |                                      | Manual    |
| * 2 |                                           |                                      |           |

| Please ente | r your username and password. |
|-------------|-------------------------------|
| Group:      | Staff                         |
| Username:   | kkern                         |
| Password:   |                               |

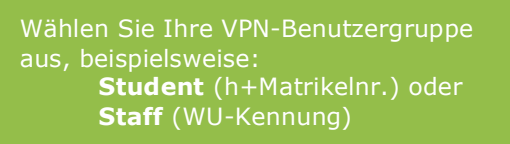

(weitere Benutzergruppen siehe Seite 2)

Geben Sie Ihren WU-Benutzernamen und Ihr WU-Passwort an.

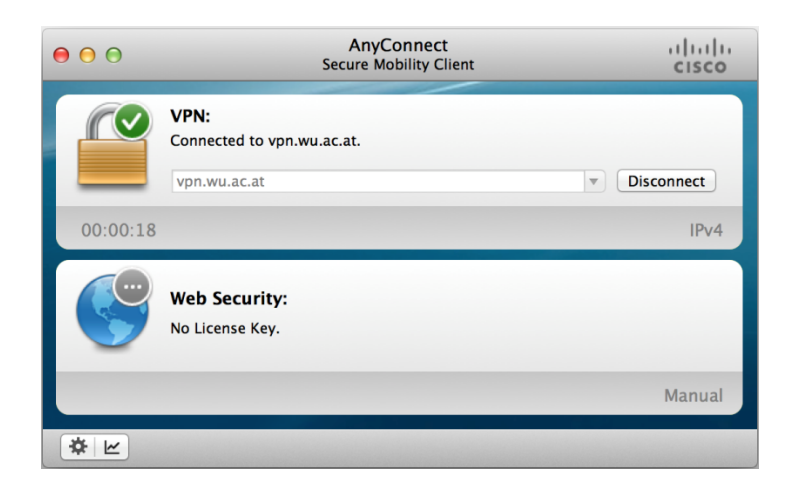

Verbindung ist hergestellt

# Linux (Ubuntu)

Es gibt zwei Möglichkeiten um VPN zu konfigurieren:

- 1. Cisco AnyConnect VPN (vorherige Installation von Java empfohlen)
- 2. Open Connect (siehe Seite 12)

#### 1. Verwendung von Cisco AnyConnect VPN

Öffnen Sie die Adresse https://vpn.wu.ac.at in einem Browserfenster.

| CISCO SSL VPN Service                         |                                                                                                    |
|-----------------------------------------------|----------------------------------------------------------------------------------------------------|
| Login Please enter your username and password | Wählen Sie Ihre VPN-Benutzergruppe<br>aus, beispielsweise:<br><b>Student</b> (h+Matrikelnr.) oder                                     |
| GROUP: External  USERNAME PASSWORD Login      | Staff (WU-Kennung)<br>( <i>weitere Benutzergruppen siehe Seite 2</i> )<br>Geben Sie Ihren WU-Benutzernamen<br>und Ihr WU-Passwort an. |

Wenn Java auf Ihrem Gerät erkannt wird, startet das Cisco AnyConnect Installationsprogramm automatisch. Der VPN-Client wird installiert und gestartet. Möglicherweise müssen Sie Ihre Zugangsdaten nochmals angeben, um die Verbindung herzustellen.

Für den Fall, dass Java nicht erkannt wird, erhalten Sie eine Aufforderung zum **Download**. Speichern Sie das Installationspaket auf Ihrem Gerät.

| ດເຣco Anyc                                                                          | Connect Secure Mobility Client                                                                                                    |                                                      |
|-------------------------------------------------------------------------------------|----------------------------------------------------------------------------------------------------|------------------------------------------------------|
| WebLaunch Platform Detection ActiveX O - Java Detection Java O - Java O - Connected | Manual Installation         Web-based installation was unsuccessful. If you wish to install the Cisco AnyConnect Secure Mobility Client, you may download an installer package.         Install module(s) below in the listed sequence.         Platforms supported: Linux x86_64         AnyConnect VPN         Alternatively, retry the automatic installation. | Link klicken und<br><b>vpnsetup.sh</b> herunterladen |
|                                                                                     | Download                                                                                                    |                                                      |

Öffnen Sie das **Terminal** und wechseln Sie zum Speicherort des fertigen Downloads.

Geben Sie ein: chmod 755 vpnsetup.sh

Zur Installation des Clients, führen Sie **./vpnsetup.sh** aus. Starten sie anschließend den Cisco AnyConnect Client.

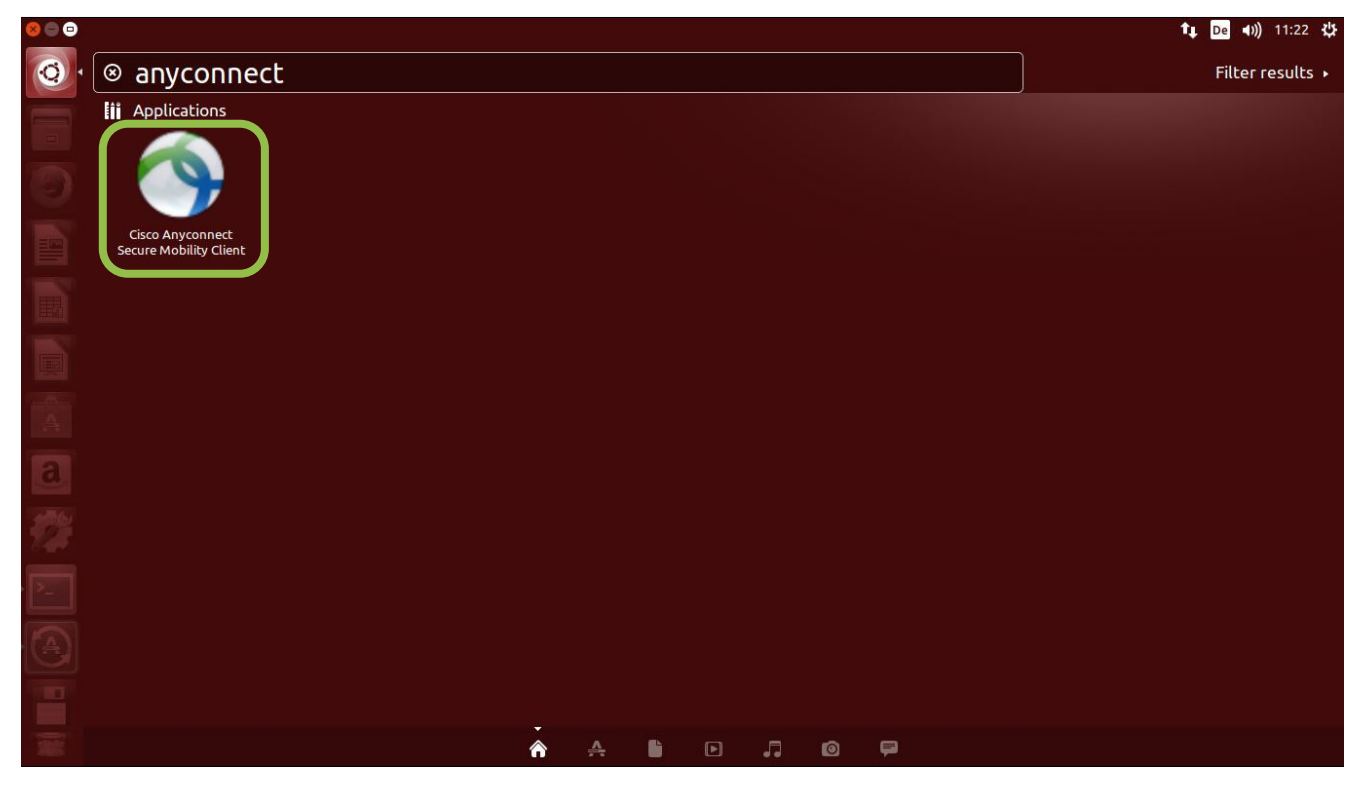

Verbinden Sie sich mit **vpn.wu.ac.at**:

| 😣 🖨 🗊 Cisco AnyConnect S  | ecure Mobility Client |
|---------------------------|-----------------------|
| & Connection 🚯 Statistics | 🙈 About               |
| (  <br>(                  | lulu<br>Isco          |
| Connect to: vpn.wu.ac.at  | <b>•</b>              |
|                           |                       |
|                           |                       |
|                           |                       |
|                           |                       |
|                           | & Connect             |
| Ready to connect.         |                       |

| 😣 🖨 💷 Cisco AnyConnect Secure Mobility Client |                                                                                                    |
|-----------------------------------------------|----------------------------------------------------------------------------------------------------|
| 🗞 Connection 🟮 Statistics 🔮 About             |                                                                                                    |
| cisco                                         |                                                                                                    |
| Connect to: vpn.wu.ac.at                      |                                                                                                    |
| Group: Staff   Username                       | Wählen Sie Ihre VPN-Benutzergruppe<br>aus, beispielsweise:<br><b>Student</b> (h+Matrikelnr.) oder<br><b>Staff</b> (WU-Kennung) |
| Password:                                     | (weitere Benutzergruppen siehe Seite 2)                                                                                        |
| Connect                                       | Geben Sie Ihren WU-Benutzernamen<br>und Ihr WU-Passwort an.                                                                    |
| Please enter your username and password.      |                                                                                                    |

Verbindung ist hergestellt!

#### 2. Verwendung von Open Connect

Aufruf der Installation mit folgendem Befehl:

sudo apt-get install network-manager-openconnect openconnect

#### Netzwerkverbindung hinzufügen:

| 😣 🖨 Network                |                                                                                                    |                   |
|----------------------------|----------------------------------------------------------------------------------------------------|-------------------|
| All Settings Network       |                                                                                                    | Airplane Mode OFF |
| t Wired<br>■ Network proxy | Wired           Connected - 10000 Mb/s           Hardware Address         00:50:56:86:75:08           IPv4 Address         137.208.4.175           IPv6 Address         2001:628:404:4::cccc:648           Default Route         137.208.4.1           DNS         137.208.10.20 137.208.20.30 |                   |
| +-                         |                                                                                                    | Options           |

#### VPN auswählen und Erstellen klicken:

| Ill Settings Network |                                                 | Airplane Mode OFF |
|----------------------|-------------------------------------------------|-------------------|
| 😳 Wired              | Wired /s                                        | ON                |
|                      | Select the interface to use for the new service |                   |
|                      | Cancel Create                                   |                   |

#### Verbindungstyp festlegen:

| 89 |                                                                                                    |           |
|----|----------------------------------------------------------------------------------------------------|-----------|
| ?  | Choose a VPN Connection Type                                                                                                    |           |
|    | Select the type of VPN you wish to use for the new connection. If the type of VPN connection you wish to create does not appear in the list, you may not have the correct VPN plugin installed. |           |
|    | Cisco AnyConnect Compatible VPN (openconnect)                                                                                                    | -         |
|    | Compatible with Cisco AnyConnect SSL VPN.                                                                                                    |           |
|    | Canc                                                                                                    | el Create |

#### Verbindungsnamen und Adresse eintragen:

| 😣 🖨 🗊 Editing WU         |                   |           |
|--------------------------|-------------------|-----------|
| Connection name: WU      |                   |           |
| General VPN IPv4 Setti   | ngs IPv6 Settings |           |
| General                  |                   |           |
| Gateway:                 | vpn.wu.ac.at      | eingeben. |
| CA Certificate:          | (None)            |           |
| Proxy:                   |                   |           |
| Allow Cisco Secure De    | sktop trojan      |           |
| CSD Wrapper Script:      |                   |           |
| Certificate Authenticati | on                |           |
| User Certificate:        | (None)            |           |
| Private Key:             | (None)            |           |
| Use FSID for key pass    | phrase            |           |
| Export                   | Cancel Save       |           |

#### Eingerichtete VPN-Verbindung aktivieren:

| 😣 🖨 Network                 |                                                                         |                   |
|-----------------------------|-------------------------------------------------------------------------|-------------------|
| All Settings Network        |                                                                         | Airplane Mode OFF |
| Wired  WUVPN  Network proxy | WU VPN<br>Not connected<br>VPN Type openconnect<br>Gateway vpn.wu.ac.at | OFF               |
| + -                         |                                                                         | Configure         |

Benutzergruppe auswählen, WU-Benutzername und WU-Passwort eingeben, Login klicken:

| 😣 🖨 🗊 Connect              | to VPN 'WU'               |                                                                                                   |
|----------------------------|---------------------------|---------------------------------------------------------------------------------------------------|
| VPN host vpn.wu.           | ac.at                     |                                                                                                   |
| O Automatically s          | tart connecting next time |                                                                                                   |
| Please enter you<br>GROUP: | ur username and password. | Wählen Sie Ihre VPN-Benutzergruppe<br>aus, beispielsweise:<br><b>Student</b> (h+Matrikelnr.) oder |
| Username:<br>Password:     | username                  | (weitere Benutzergruppen siehe Seite 2)<br>Geben Sie Ihren WU-Benutzernamen                       |
| Save passwore              | ds Cancel Login           | und Ihr WU-Passwort an.                                                                           |
| ▶Log                       | Close                     |                                                                                                   |

/erbindung ist hergestellt!

## **Feedback und Support**

Das **IT Support Center** der Wirtschaftsuniversität Wien ist erste Anlaufstelle für WU Angehörige bei IT-Fragen. Wir helfen Ihnen ergänzend zur vorliegenden Anleitung weiter und nehmen auch gerne Ihr Feedback diesbezüglich entgegen.

| <b>Telefon-Hotline</b> | +43 1 313 36 - 3000     |                                |
|------------------------|-------------------------|--------------------------------|
| E-Mail Kontakt         | hotline@wu.ac.at        |                                |
| Öffnungszeiten         | während des Semesters   |                                |
|                        | Mo – Do<br>Fr           | 08:00 - 18:00<br>08:00 - 17:00 |
|                        | während der Ferien      |                                |
|                        | Mo – Do<br>Fr           | 09:00 - 17:00<br>09:00 - 16:00 |
| Unsere Webseite        | www.wu.ac.at/it/support |                                |

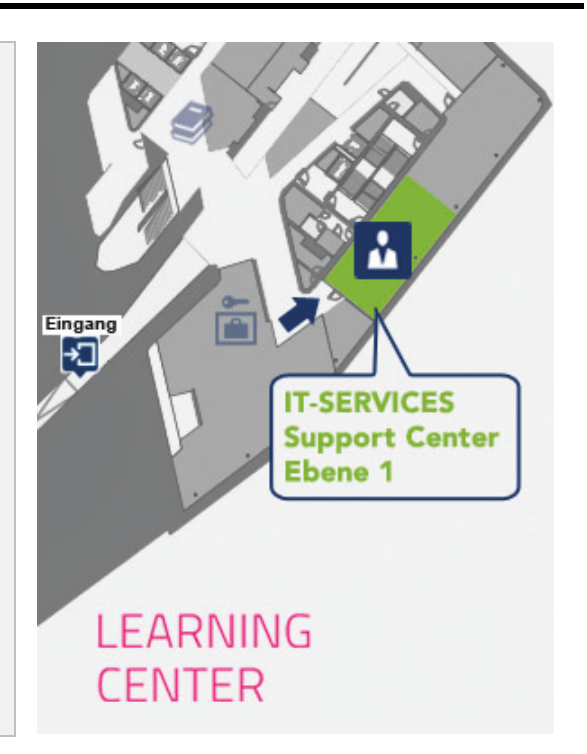